# CleverGet Recorder ユーザーガイド

製品ページ:<u>https://cleverget.jp/cleverget-recorder/</u> 無料ダウンロード:<u>https://cleverget.jp/downloads/cleverget-recorder.html</u> ユーザーガイド:<u>https://cleverget.jp/user-guide/cleverget-recorder.html</u>

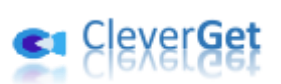

# 目次

| CleverGet Recorder ユーザーガイド 1                  |
|-----------------------------------------------|
| CleverGet Recorder について 3                     |
| CleverGet Recorder と CleverGet スクリーンレコーダーの違い5 |
| CleverGet Recorder でオンライン動画を無料で画面録画する方法6      |
| ステップ1:CleverGet Recorder をダウンロード・インストール6      |
| ステップ2:録画の設定7                                  |
| ステップ3:録画したい動画を再生7                             |
| ステップ4: ツールバーで録画設定を調整 8                        |
| ステップ 5 : 録画開始                                 |
| ステップ 6 : 録画を確認                                |
| CleverGet Recorder の設定方法11                    |
| 「一般」タブ11                                      |
| 「録画」タブ12                                      |
| 「その他」タブ13                                     |

#### CleverGet Recorder について

オンライン動画を無料で録画したいですか? CleverGet Recorder は、パソコンの画面を 録画したり、様々な動画配信サービスから番組を録画したり、手軽に高画質で動画を保存 できます。無料とは思えないほど多機能で、初心者の方でも簡単に使えます。YouTubeや Netflix、Amazon プライムビデオ、Hulu、TVer といった人気サービスはもちろん、ライブ 配信の録画にも対応。さらに、DRM 保護された動画の録画も可能です。最大 4K、60fps の 高画質で、広告をスキップして録画し、MP4/MKV ファイルとして保存することもできます。

オンライン動画を録画してオフラインで視聴したい方に最適。透かしなどの制限も一切あ りません。

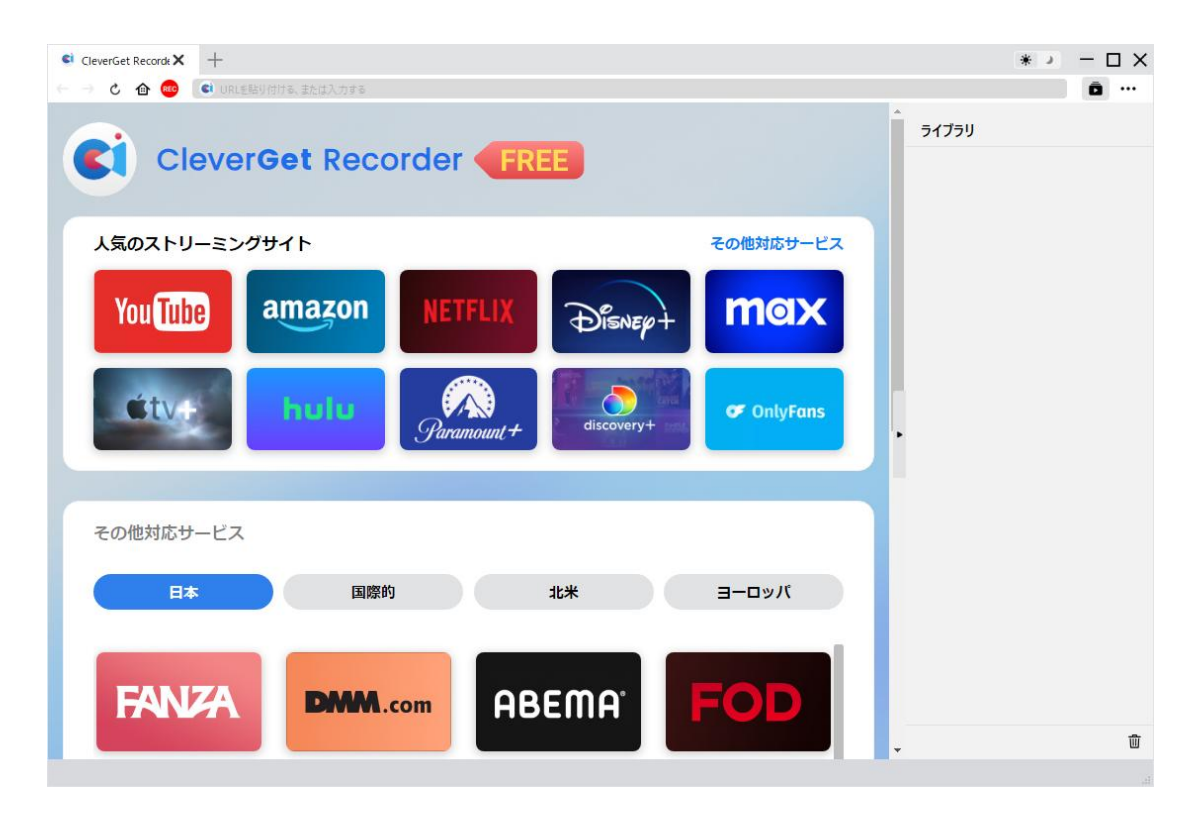

CleverGet Recorder の主な機能:

1. 高画質録画:4K、2K、1080p、720pなど、様々な解像度と最大 60fps での録画に対応。 オリジナル画質での録画も可能です。

2. **録画時間制限なし**:通常速度(1 倍速)での録画には時間制限がありません。好きなだけ録画して、思う存分動画を楽しめます。

3. 高速録画(2~5倍速):高速録画機能(2~5倍速)を使えば、時間を節約して効率的 に録画できます。無料版では3分間の録画時間制限がありますが、より長く録画したい場 合は、製品版へのアップグレードをご検討ください。

4. MP4/MKV 対応:多くのデバイスやメディアプレーヤーで再生可能な MP4 と MKV 形式に 対応。様々な環境で、録画した動画を快適に視聴できます。

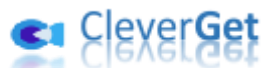

5. 広告スキップ機能:多くのストリーミングサービスで煩わしい広告を、内蔵の広告フィルターでスキップ。広告なしで、スムーズに動画を録画できます。

6. 高音質・高画質設定:音声と映像の画質を自由に設定可能。最適な設定で、高品質な 動画を記録できます。

7. DRM 保護された動画も録画: Amazon プライムビデオ、Netflix、Disney+、Hulu、U-NEXT など、主要なストリーミングサービスの DRM 保護された動画の録画にも対応。様々な動画 を自由に録画できます。

8. 音声トラック選択: 複数の音声トラックがある動画の場合、好きな音声トラックを選択して録画できます。

9. **録画の一時停止・再開**:録画を一時停止して、必要に応じて再開できます。中断する ことなく、録画作業を進められます。

10. 内蔵ブラウザ: ソフトに内蔵されたブラウザで、動画の再生、検索、録画をワンストップで行えます。

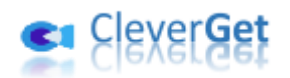

# CleverGet Recorder と CleverGet スクリーンレコーダーの違

と

CleverGet には、無料版の CleverGet Recorder と、製品版の CleverGet スクリーンレコ ーダーの 2 種類の録画ツールがあります。CleverGet Recorder は完全無料のストリーミ ング動画レコーダーですが、CleverGet Video Recorder は有料版(無料体験版あり)の ストリーミング動画レコーダーです。主な違いは以下の表をご覧ください。

| 機能               | CleverGet Recorder | CleverGet スクリーンレコ |
|------------------|--------------------|-------------------|
|                  |                    | ーダー               |
| 価格               | 完全無料               | 年間ライセンス:5774円(税   |
|                  |                    | 込)                |
|                  |                    | 永続ライセンス:9502円(税   |
|                  |                    | 込)                |
| 1 倍速で録画する場合      | 録画時間に制限なし          | 無料体験版:最大3分間の      |
| 2 倍速、3 倍速、4 倍速、5 | 録画時間は3分に制限         | 録画                |
| 倍速で録画する場合        |                    | 登録版:録画時間に制限な      |
|                  |                    | l                 |
|                  |                    | 期限切れ版:最大3分間の      |
|                  |                    | 録画                |
| インストール方法         | スタンドアロンインストー       | CleverGet に内蔵する   |
|                  | ル                  |                   |

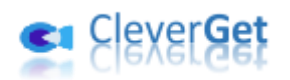

# CleverGet Recorder でオンライン動画を無料で画面録画する

# 方法

CleverGet Recorder を使えば、1000 以上の動画共有サイトから、オリジナル画質または 4K/2K/1080P/720P の高画質で動画を録画し、MP4/MKV ファイルとして保存できます。録画 した動画は、オフラインでいつでも好きなだけ楽しめます。

ここでは、CleverGet Recorder を使ってオンライン動画を画面録画する方法をステップ ごとに解説します。

# ステップ1: CleverGet Recorder をダウンロード・インス

#### トール

まず、CleverGet Recorder を無料でダウンロードし、お使いのパソコンにインストール します。CleverGet Recorder のシステム要件を満たしていることを確認してください。

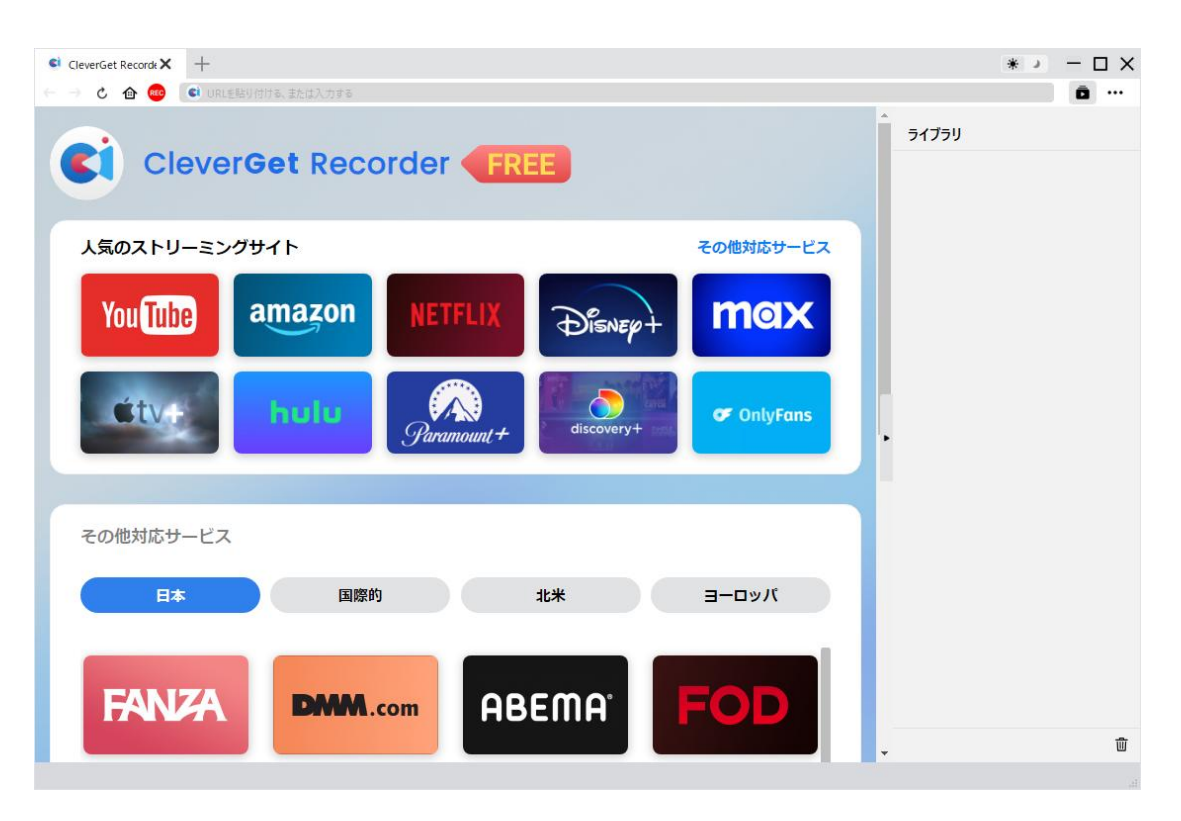

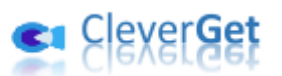

# ステップ2:録画の設定

CleverGet Recorder を起動します。画面右上にある「その他」(3 つの点アイコン) ・・・ をクリックし、ドロップダウンメニューから「設定」を選択します。表示された設定パネ ルで、「録画」タブを開き、録画に関する設定を行います。

設定項目は、「形式」、「解像度」、「録画速度」、「フレームレート」、「オーディオサンプル レート」、「オーディオチャンネル」、「コーデイング」、「録画ファイルの保存先」などです。

「保存」ボタンをクリックして、すべての設定を保存し、設定パネルを閉じます。

| € CleverGet Record: X +     |               |                   |                                |   |       | * ↓ | – 🗆 X |
|-----------------------------|---------------|-------------------|--------------------------------|---|-------|-----|-------|
| 🔶 🔶 🌰 🚾 🔹 URLを貼り付ける、または入力する |               |                   |                                |   |       |     | ā ··· |
| CleverGet Reco              | order FR      | EE                | 8                              |   | ライブラリ |     |       |
| 人気のストリーミングサイト               | 一般設定          | 録画                | その他                            | z |       |     |       |
| You Tube amazon             | 形式:<br>解像度:   | MP4 ~             |                                |   |       |     |       |
|                             |               | 1997)n •          |                                |   |       |     |       |
|                             | 録画速度:         | 1X 🗸              |                                |   |       |     |       |
| étve bulu                   | フレームレート:      | オリジナル 🗸           |                                |   |       |     |       |
|                             | オーディオサンブルレート: | オリジナル 🗸           |                                | • |       |     |       |
|                             | オーディオチャンネル:   | オリジナル 🗸           |                                |   |       |     |       |
|                             | コーディング:       | ソフトウェア            | ~                              |   |       |     |       |
| その他対応サービス                   | 保存先:          | C:¥Use Vi         | deos¥CleverGet Recorder¥ 🛛 🚥 📥 |   |       |     |       |
| Eta E                       |               |                   | 保存 キャンセル                       |   |       |     |       |
| FANZA DMM.                  | com AE        | Bema <sup>.</sup> | FOD                            | - |       |     | ⑪     |

### ステップ3:録画したい動画を再生

CleverGet Recorder 内で、録画したい動画を再生します。再生品質が「自動」に設定されていないことを確認し、適切なオーディオトラックを選択してください。

アドレスバーのホームアイコンの横に赤い REC アイコン <sup>199</sup> が表示されます。このアイコンをクリックすると、画面下部に「録画」ツールバーが表示されます。

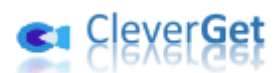

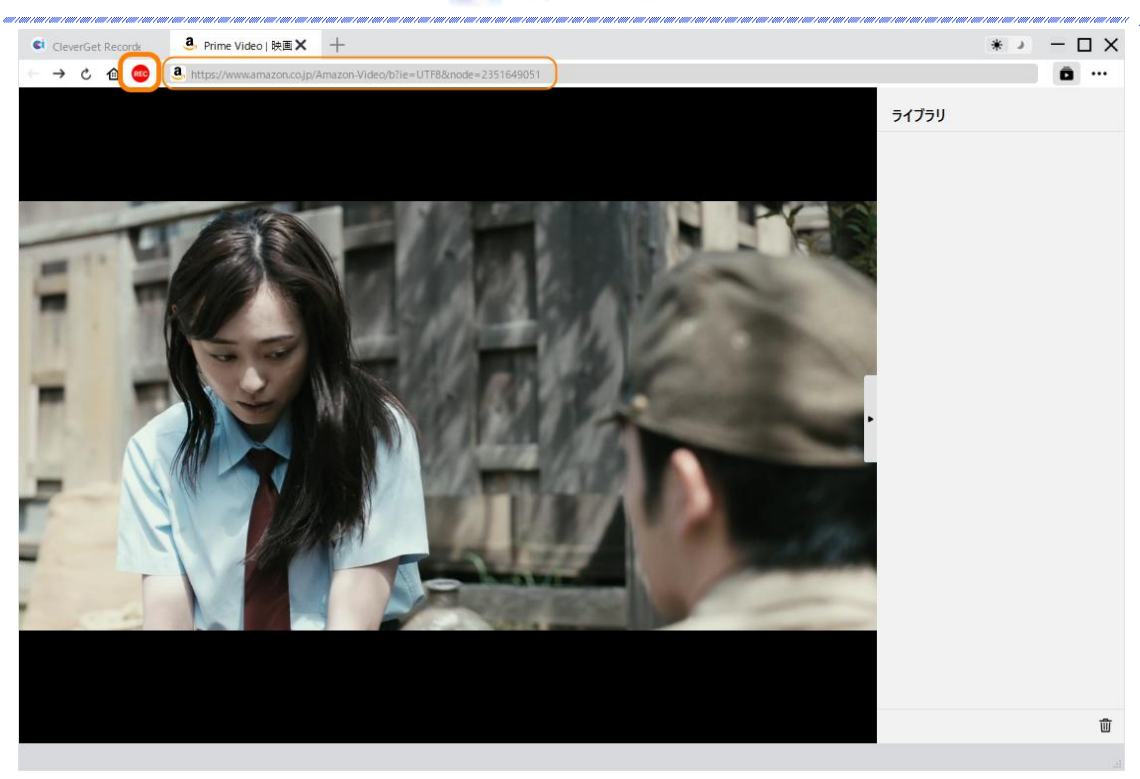

# ステップ4:ツールバーで録画設定を調整

画面下部にツールバーが表示され、録画速度や広告フィルターを調整できます。

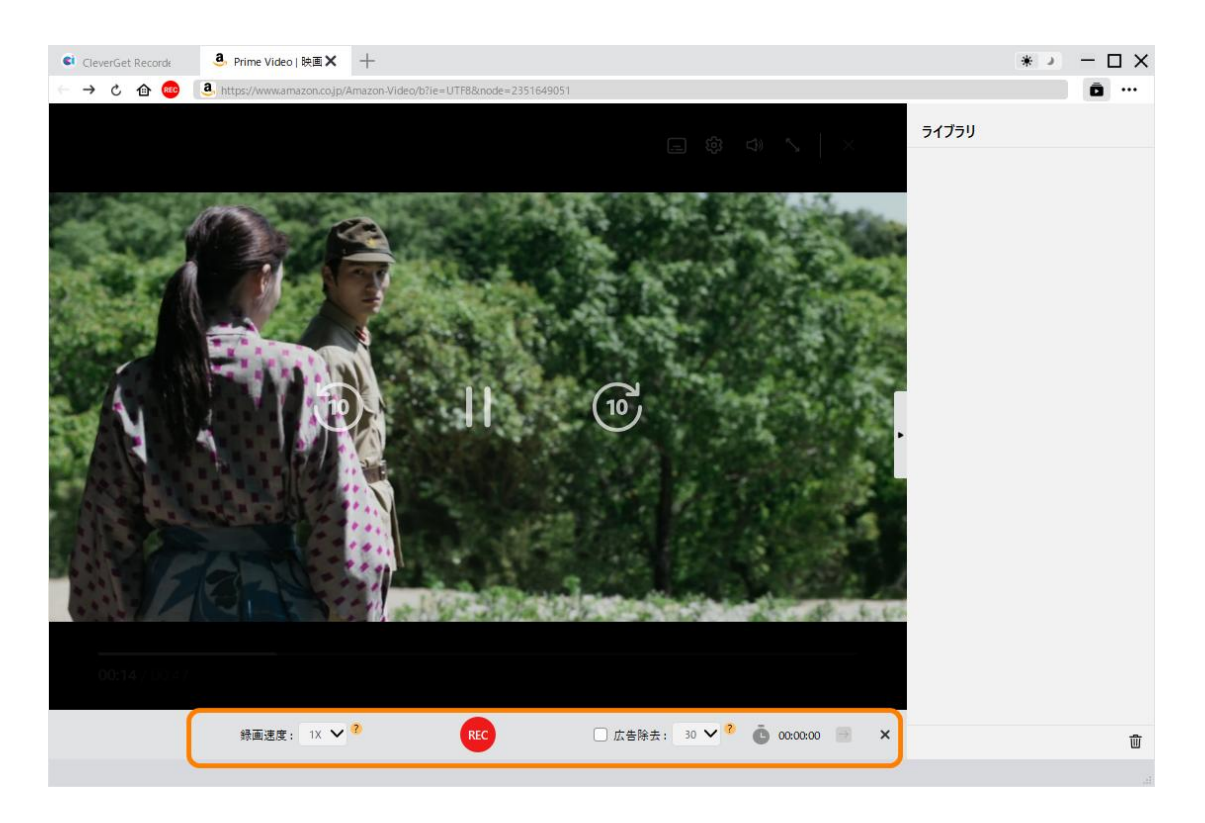

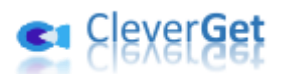

#### \*注意点:

1. 録画速度は、録画中にいつでも変更できます。録画速度の変更は、即座に反映されます。

「広告フィルター」オプションのチェックは、いつでもオン/オフを切り替えることができ、広告フィルターの長さも変更できます。変更は、次回の広告再生から適用されます。
録画速度を高く設定するほど、動画の再生が不安定になることがあります。ただし、動画の再生が不安定になっても、最終的な録画品質には影響しません。

4. 安定した録画品質を得るためには、動画の再生品質を「自動」に設定しないでください。可能な場合は、特定の再生品質を選択してください。

5.「広告フィルター」機能はベータ版であり、一部のストリーミングサービスでは機能しない場合があります。チェックを外すと、CleverGetは広告付きで動画を録画します。

#### ステップ5:録画開始

設定が完了したら、再生バーを録画開始したい位置までドラッグし、赤い REC ボタン <sup>™</sup> をクリックしてオンライン動画の録画を開始します。

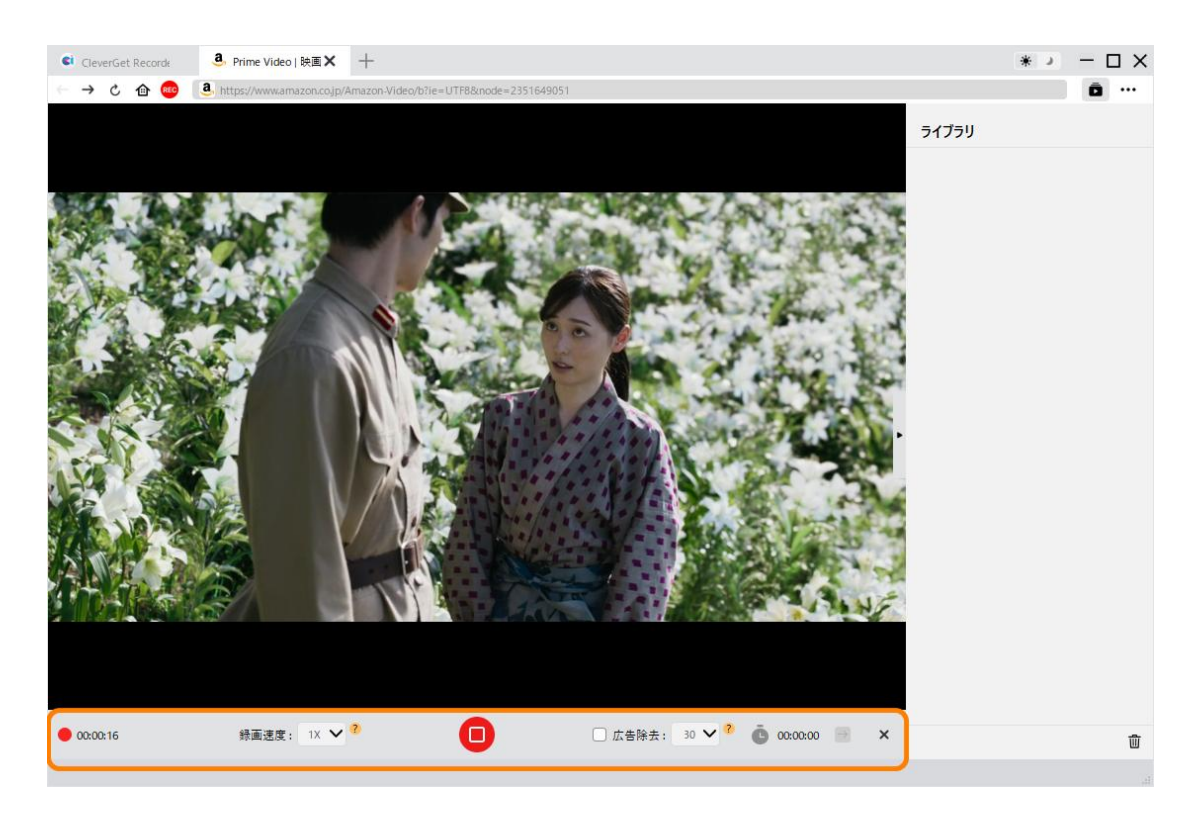

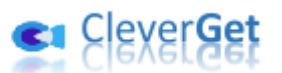

## ステップ6:録画を確認

録画プロセス全体は、録画ツールバーで確認できます。録画は、いつでも停止して再開で きます。CleverGet Recorder は、録画を停止するたびに録画ファイルを生成します。

すべての録画ファイルは、右側のサイドバーに表示されます。サイドバーは、画面右上に ある「ライブラリ」アイコン<sup>●</sup>をクリックすると開閉できます。

サイドバーでは、録画ファイルのサムネイルにある「再生」ボタンをクリックして、デフ オルトのメディアプレーヤーで再生したり、ファイルの保存フォルダを開いたり、<u>Leawo</u> <u>Blu-ray Player</u>で再生したり、Blu-ray/DVD に書き込んだり、削除したり、ダウンロード した動画の Web ページを開いたりできます。

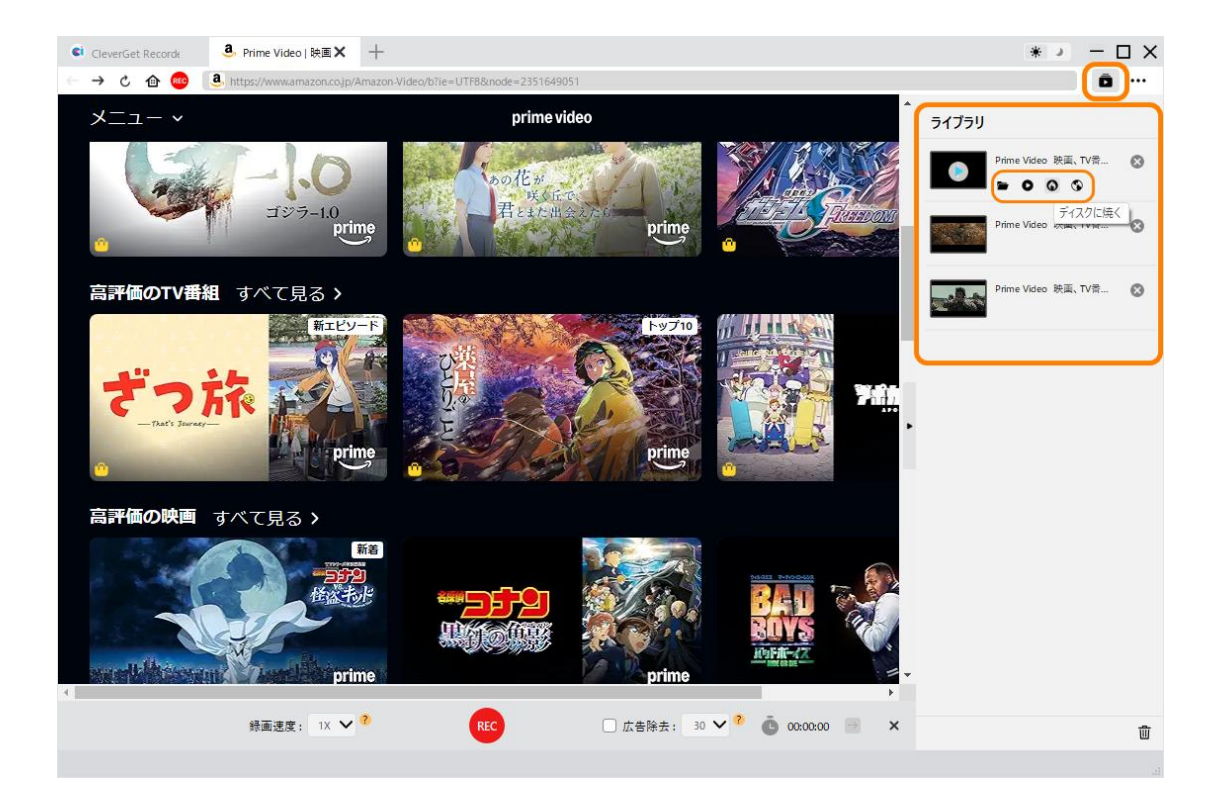

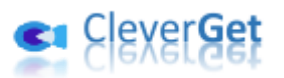

#### CleverGet Recorder の設定方法

CleverGet Recorder は、オンライン動画を録画するためのデフォルト設定がされていま すが、これらの設定は自由に調整できます。

画面右上にある 3 つの点アイコン ••• をクリックすると、ドロップダウンメニューが表示されます。メニューには、「設定」、「ユーザーガイド」、「サポート」、「FAQ」、「レビュー」、「バグレポート」、「ログフォルダを開く」、「バージョン情報」、「アップデートを確認」などのオプションがあります。これらのオプションをクリックすると、必要な情報を確認できます。

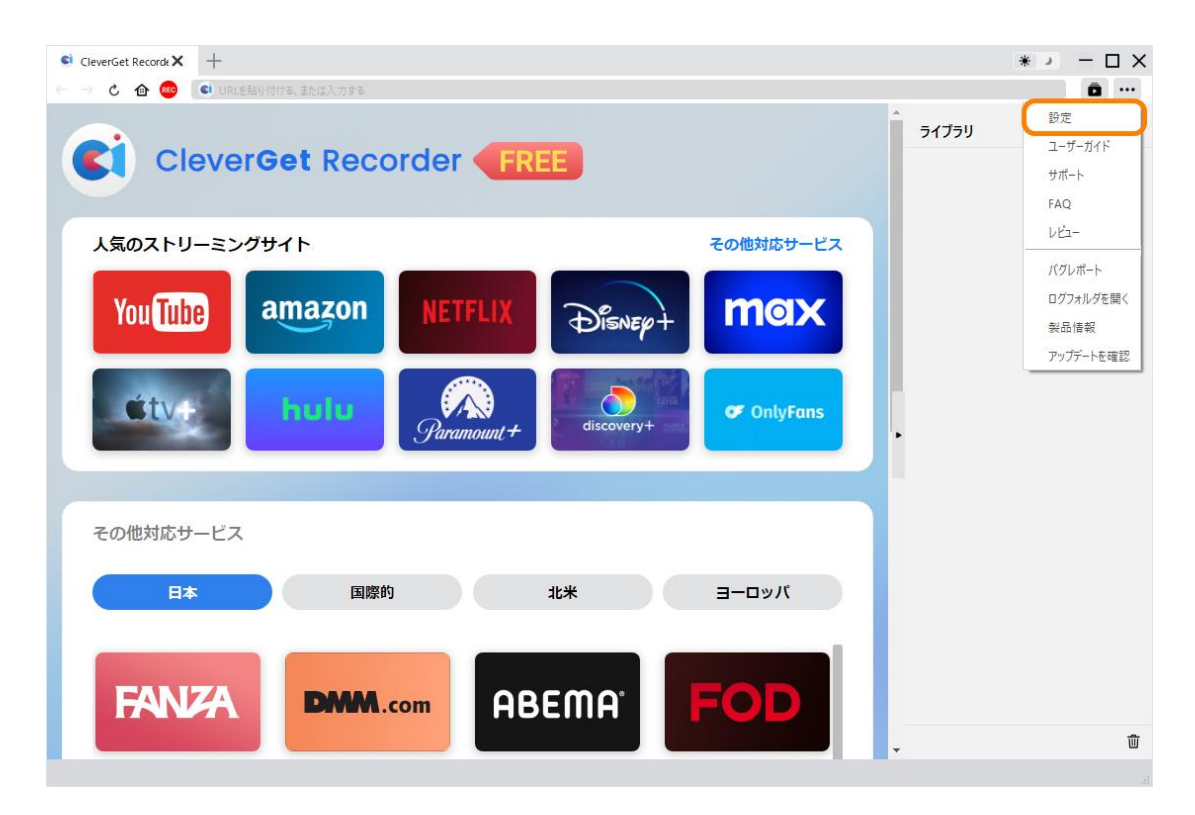

ドロップダウンメニューから「設定」オプションをクリックすると、「設定」パネルが表示されます。

「一般」タブ

「一般」タブでは、プログラムの UI 言語、外観、キャッシュ、新しいタグなどを設定で きます。詳細は以下のとおりです。

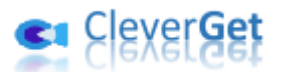

- 1. **言語**: UI 言語を、日本語、英語、中国語(簡体字)、ドイツ語、韓国語、フランス 語から選択します。
- 外観: ライトモードとダークモードを切り替えます。または、メインインターフェイスにある「ライト/ダーク」アイコン をクリックして直接変更することもできます。
- キャッシュ:プログラムのブラウザキャッシュアドレスを表示し、ワンクリックでキャッシュをクリアして、プログラムのクラッシュやフリーズなどの問題を迅速に解決します。
- 4. **新しいタブ**:新しいタブで、ホームページ、デフォルトページ、または空白ページを 開くように選択します。
- 5. **終了時に閲覧履歴をクリア:** チェックを入れると、CleverGet Recorder を終了する たびに閲覧履歴がクリアされます。

| 🤨 CleverGet Records 🗙 | +                   |                                |                                                                                                    |                        |       | * ) | – 🗆 × |
|-----------------------|---------------------|--------------------------------|----------------------------------------------------------------------------------------------------|------------------------|-------|-----|-------|
| ← → ৫ 🐽 💽             | 외 URLを貼り付ける、または入力する |                                |                                                                                                    |                        |       |     | ā     |
| Cle                   | everGet Recor       | der 💶                          | REE                                                                                                    | 8                      | ライブラリ |     |       |
| 人気のストリ-               | -ミングサイト             | 一般設定                           | 録画                                                                                                    | その他                    |       |     |       |
| You Tube              | amazor<br>hulu      | 言語:<br>外親:<br>キャッシュ:<br>新しいタブ: | 日本語<br>ライト<br>CXUSers¥Moyea¥AppData¥Loo<br>ホームページ<br>い<br>はたいパージ<br>に<br>取りた<br>に<br>取りた<br>に<br>取りた<br>の<br>取<br>定<br>を<br>り<br>の<br>の<br>の<br>た<br>つ<br>の<br>で<br>し<br>、<br>の<br>し<br>の<br>さ<br>本<br>し<br>の<br>っ<br>し<br>、<br>の<br>し<br>の<br>っ<br>し<br>、<br>の<br>し<br>の<br>っ<br>し<br>、<br>の<br>し<br>の<br>っ<br>し<br>い<br>っ<br>い<br>し<br>の<br>っ<br>し<br>い<br>っ<br>い<br>う<br>い<br>し<br>い<br>っ<br>い<br>っ<br>っ<br>い<br>っ<br>い<br>っ<br>い<br>っ<br>い<br>っ<br>い<br>っ<br>い<br>っ<br>い<br>っ<br>い<br>っ<br>い<br>っ<br>い<br>っ<br>い<br>っ<br>い<br>っ<br>っ<br>い<br>っ<br>い<br>っ<br>い<br>っ<br>い<br>っ<br>い<br>っ<br>い<br>っ<br>い<br>っ<br>い<br>っ<br>い<br>っ<br>い<br>っ<br>い<br>っ<br>い<br>っ<br>い<br>っ<br>っ<br>い<br>っ<br>っ<br>い<br>っ<br>っ<br>い<br>っ<br>い<br>っ<br>い<br>っ<br>い<br>っ<br>っ<br>い<br>っ<br>い<br>っ<br>い<br>っ<br>い<br>っ<br>い<br>っ<br>い<br>っ<br>い<br>っ<br>い<br>っ<br>い<br>っ<br>い<br>っ<br>い<br>っ<br>い<br>っ<br>い<br>っ<br>い<br>っ<br>っ<br>い<br>っ<br>っ<br>い<br>っ<br>っ<br>っ<br>っ<br>っ<br>い<br>っ<br>っ<br>っ<br>っ<br>っ<br>い<br>っ<br>っ<br>っ<br>っ<br>い<br>っ<br>っ<br>っ<br>っ<br>い<br>っ<br>っ<br>っ<br>っ<br>っ<br>い<br>っ<br>っ<br>っ<br>っ<br>っ<br>っ<br>っ<br>っ<br>っ<br>っ<br>っ<br>っ<br>っ | all&CleverGet Recorder |       |     |       |
| その他対応サー               | -ビス<br>国            |                                |                                                                                                    |                        |       |     |       |
| FANZ                  |                     | A A                            | BEMA <sup>°</sup>                                                                                                    | tryth                  |       |     | 乛     |

#### 「録画」タブ

「録画」パネルでは、録画に関するすべての設定を行うことができます。

- 1. 形式:録画ファイルを MP4 または MKV 形式で保存するように選択します。
- 2. **解像度**: デフォルトの録画解像度を設定します(最大 4K)。
- 3. **録画速度**: デフォルトの録画速度を、1 倍速、2 倍速、3 倍速、4 倍速、5 倍速から選 択します。
- 4. フレームレート: オンライン動画の録画用に、デフォルトのフレームレートを選択し

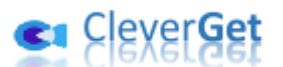

ます。「オリジナル」がデフォルトで設定されており、推奨されます。

- 5. **オーディオサンプルレート**: オンライン動画の録画用に、デフォルトのオーディオサ ンプルレートを選択します。「オリジナル」が推奨されます。
- 6. **オーディオチャンネル**: オンライン動画の録画用に、デフォルトのオーディオチャン ネルを設定します。「オリジナル」が推奨されます。
- エンコード: ソフトウェアアクセラレーション (CPU エンコード) またはハードウェ アアクセラレーション (GPU エンコード、利用可能な場合) を使用して録画をエンコ ードするように選択します。
- 8. 録画ファイルの保存先:録画ファイルの保存先を表示および変更します。

| € CleverGet Record: × +       |           |        |                                 |                                                                                                    | *        |
|-------------------------------|-----------|--------|---------------------------------|----------------------------------------------------------------------------------------------------|----------|
| ← → C 金 (●) URLを貼り付ける、または入力する |           |        |                                 |                                                                                                    | ā ···    |
| CleverGet Recorder            | ERE       |        | 8                               | <u>-</u><br><u></u> <u></u> <u></u> <u></u> <u></u> <u></u> <u></u> <u></u> <u></u> <u></u> <u></u> <u></u> <u></u> <u></u> <u></u> <u></u> <u></u> <u></u> |          |
| 人気のストリーミングサイト 一般設             | 定         | 録画     | その他                             |                                                                                                    |          |
| Van Tilla                     | 形式:       | MP4    | ~                               |                                                                                                    |          |
|                               | 解像度:      | オリジナル  | ¥                               |                                                                                                    |          |
|                               | 绿面速度:     | 1X     | ~                               |                                                                                                    |          |
| Śty+ hulu <sup>2</sup>        | ν-Δν-ト:   | オリジナル  | ~                               |                                                                                                    |          |
| *-71**                        | ップルレート: ; | オリジナル  | ~                               | •                                                                                                    |          |
| 7-717                         | tチャンネル:   | オリジナル  | v                               |                                                                                                    |          |
|                               | コーディング:   | ソフトウェア | v                               |                                                                                                    |          |
| その他対応サービス                     | 保存先: (    | C:¥Use | Videos¥CleverGet Recorder¥ •••• |                                                                                                    |          |
| E E                           |           |        |                                 |                                                                                                    |          |
|                               |           |        | 保存 キャンセル                        |                                                                                                    |          |
|                               |           |        |                                 |                                                                                                    |          |
| FANZA DMM.com                 | AR        | FMO    | FOD                             |                                                                                                    |          |
|                               |           | сшн    |                                 |                                                                                                    | <u>ش</u> |
|                               |           |        |                                 | •                                                                                                    | W        |

#### 「その他」タブ

「その他」タブを開き、「自動更新」機能を有効/無効にし、「アップデートを確認」ドロ ップダウンパネルでアップデートチェックの頻度を設定します。

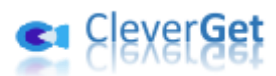

| CleverGet Recorde ★ + |               |                   |                  |       |           | * >   |
|-----------------------|---------------|-------------------|------------------|-------|-----------|-------|
| 🖒 🏠 🥶 💽 URL 🛃         | 貼り付ける、または入力する |                   |                  |       |           | â ··· |
| Clever                |               | der FR            |                  |       | 5175<br>8 | у     |
| 人気のストリーミング            | グサイト          | 一般設定              | 録画               | その他   |           |       |
| Voutubo               | amazor        | 更新プログラムのチェック      |                  |       |           |       |
| TUUTUUU               |               | ヨ可能なアップデートをチェックする | 毎日               | ~     |           |       |
| Ćtv+                  | hulu          |                   |                  |       |           |       |
| その他対応サービス             |               |                   |                  |       |           |       |
| 日本                    | E             |                   |                  |       |           |       |
|                       |               |                   | 保存               | キャンセル |           |       |
| FANZA                 | DMM.co        | m AB              | ema <sup>,</sup> | FOD   |           |       |
|                       |               |                   |                  |       |           | ŵ     |

すべての設定が完了したら、「保存」ボタンをクリックして、すべての変更を保存することを忘れないでください。